# 【学生用】星槎道都大学

# 紀伊國屋書店 - MyKiTS(Web教科書お申し込みシステム) ご利用マニュアル ver.2.0(2021.03.29更新)

本システムは、学生の皆さんがWEB上で授業で使用する教科書を直接注文できるシステムです。 つきましては、<u>各自で必要に応じ教科書を本システムより事前注文(申込)</u>願います。

(後日、大学指定日に現金販売・送料自費受取で対応いたします)

# 〈申込の流れ〉

- (1) 大学より通知される専用URLより購入用ページへアクセスしてください。
- (2) 購入用のアカウント(IDとPW)を作成してください。 『新規ユーザー登録』をクリックし、画面の内容・手順に沿って手続を進めてください。 ※過去の販売でアカウントを作成済の場合、同じ「ID」「PW」を使用可能です。
- (3) 作成した「ID」と「PW」でログインください。
- (4) 『教科書を選ぶ』より購入希望の教科書を選んでください。
   ①教科書は「キーワード」「学部」「学年」からも検索が可能です。
   ②選んだ教科書は「買い物かご」へと追加されていきます。
   ③購入希望教科書を全て選び終えたら「購入決定画面」へ進んでください。
- (5) 確認画面で注文内容を確認の上、間違いなければ『確定』をクリックしてください。

#### (6) 注文完了となります。

以上で注文完了となり、受付内容は登録メールアドレスへ送信されます。

#### 【その他の注意事項】

- ① 購入受付期間以降は申込ができなくなります。
- ② 注文した商品は、後日大学の指定日で現金販売します。
- 3 <u>宅配希望または大学販売希望で当日無断で受け取りに来ない場合は</u> <u>販売日以降に代引発送(別途送料・代引手数料は自費負担)します。</u>

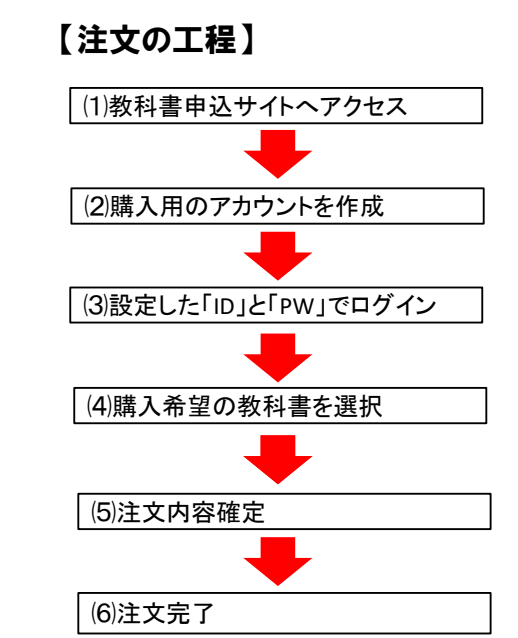

- ④ <u>業者の在庫状況や購入受付期間終了直前での注文等により</u> 入荷が遅れる可能性があります。
- ⑤ 指定入荷日に間に合わない教科書は、後日の対応となります。

左記の大学専用のURLやQRコードより アクセスすると、以下の画面が表示されます。

**(URL)** <u>https://mykits.kinokuniya.co.jp/Login/d5c28f40-6ac2-44ba-92d7-d45d555bf7bb</u>

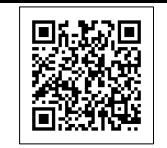

はじめに『新規ユーザー登録』より、個人情報を登録します。(過去に登録済みの場合は不要です。) 【QRコード】→ 登録後、設定した「ID」と「PW」でログインください。

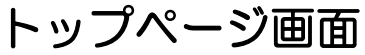

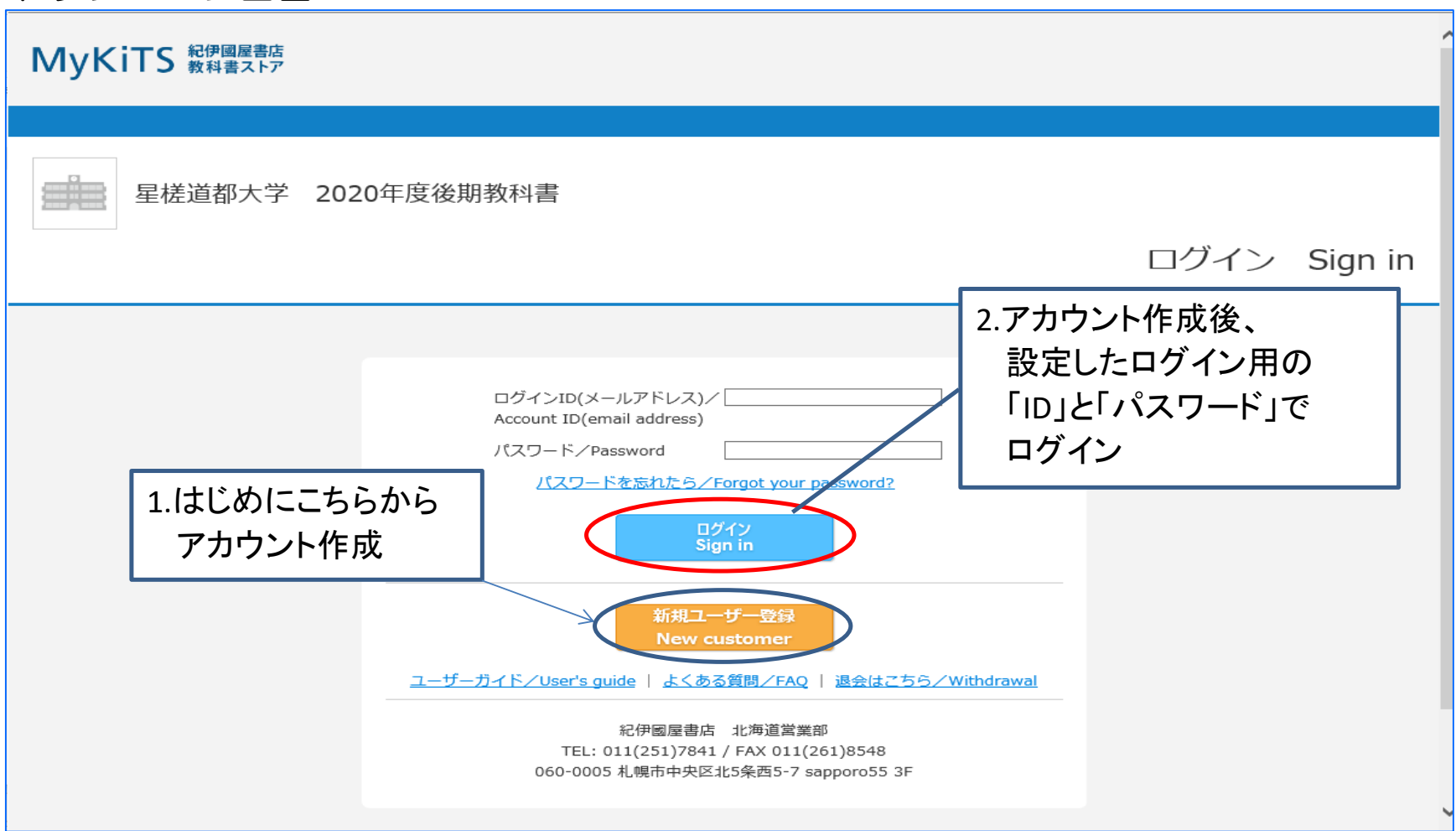

2 ページ

「教科書申込受付」ページ(下図)へと進みます。 『教科書をえらぶ』より、教科書の検索・注文が可能です。 選んだ教科書は『買い物かご』へと追加されます。 また、注文済みの教科書は『注文済みリスト』より確認が可能です。

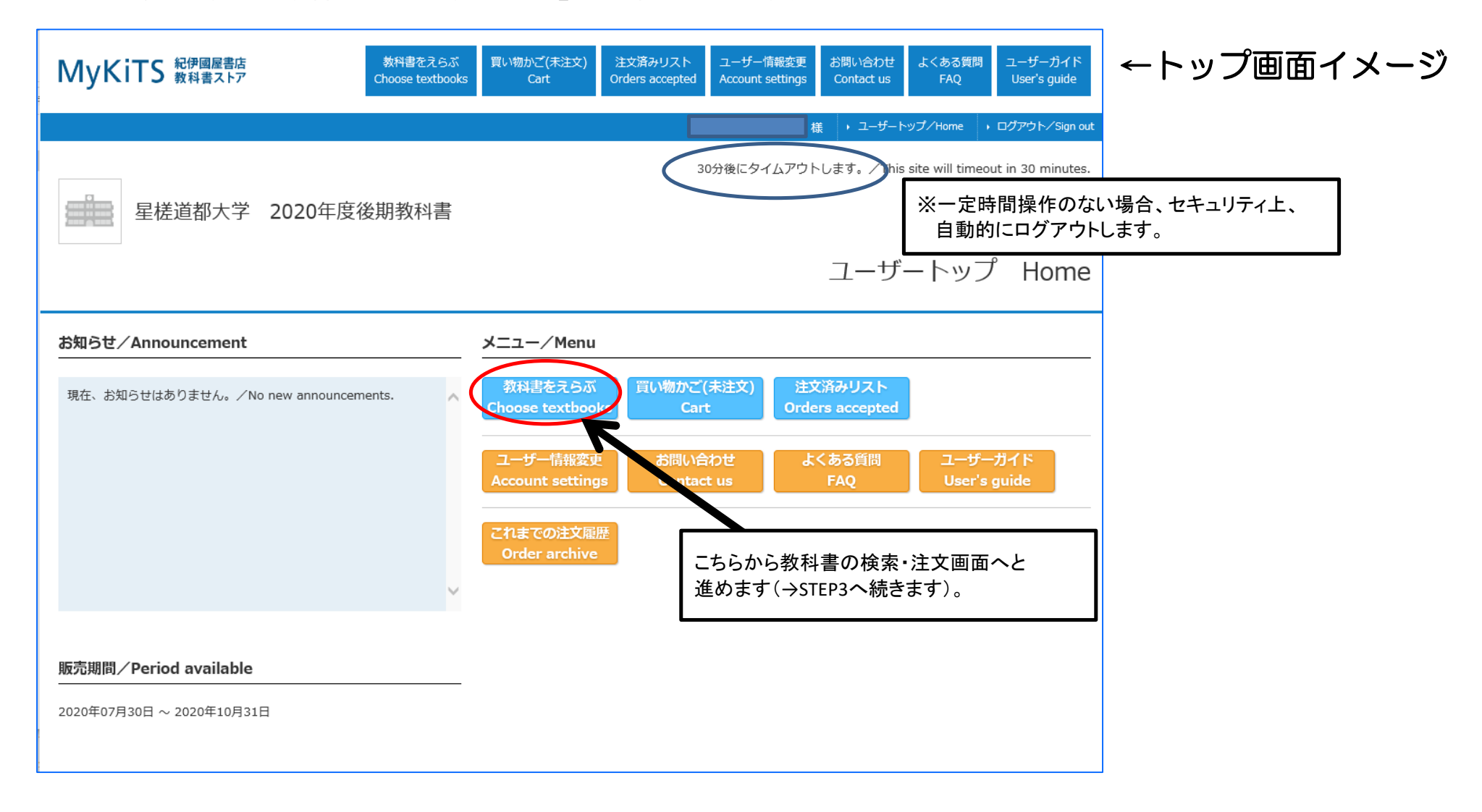

キーワードのほか、学部・学年、授業名等でも検索が可能です。 検索キー「なし」で検索すると、全ての教科書が確認できます。

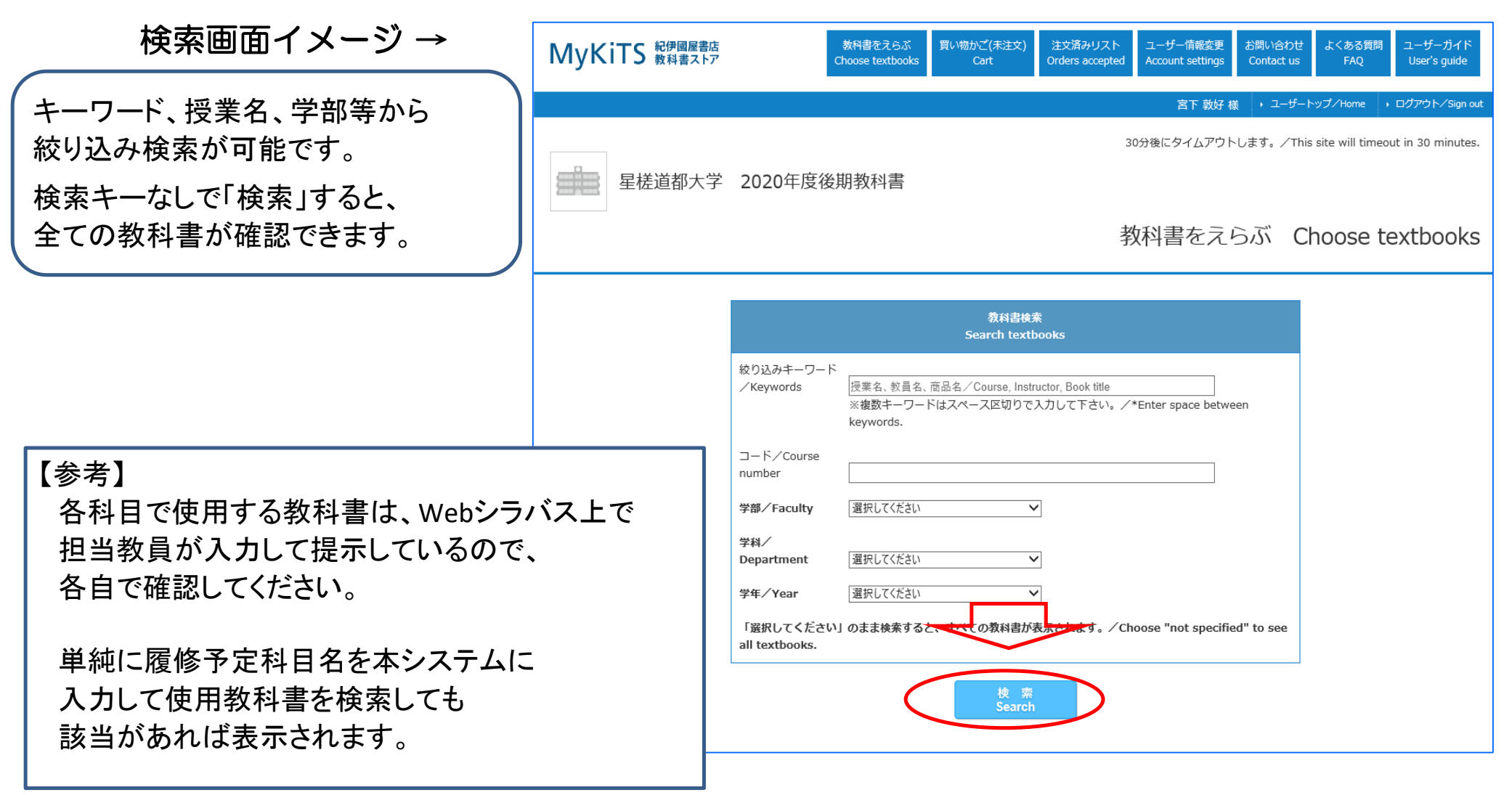

教科書のお申込 前ページの「検索」をクリックすると、以下の画面が表示されます。

| 授業名<br>Course title                                                                                                    | 商品名<br>Book title                                                                                                    | 税込販売価格<br>Price | 冊数<br>Quantity                               | ←検索結果イメージ1                                                                                                    |  |  |  |
|----------------------------------------------------------------------------------------------------|----------------------------------------------------------------------------------------------------|-----------------|----------------------------------------------|----------------------------------------------------------------------------------------------------|--|--|--|
| 授業名/Class:<br>教員名/Instructor:紀伊國屋太郎<br>学部名/Faculty:経営学部<br>学科名/Department:経営学科<br>期間/Period:後期<br>履修/Curriculum:必修<br>授業コード/Course number:        | 数料書<br>[T001] [T001]<br>Mr.Evineの中学英文法を修了するドリル<br>著者/Author:Evine【著】<br>出版社/Publisher:アルク<br>ISBN:9784757412224           | ¥1,870          |                                              | 必要な教科書のご注文冊数を選び、<br>「買い物かごに入れる」ボタンを<br>押してください。                                                                                                    |  |  |  |
| 授業名/Class:<br>教員名/Instructor: 紀伊國屋次郎<br>学和名/Faculty:社会福祉学部<br>学科名/Department:社会福祉学科<br>期間/Period:後期<br>履修/Curriculum:選択必修<br>授業コード/Course number: | <mark>参考書</mark> [T002] [T002]<br>プレステップ簿記 (Pre-step)<br>著者/Author:帆足俊彦<br>出版社/Publisher:弘文堂<br>ISBN:9784335000768        | ¥1,980          |                                              | 下の「検索結果イメージ2」の<br>ポップウィンドウが開きます。<br>必要な教科書が全て揃ったら、                                                                                                    |  |  |  |
| 授業名/Class:<br>教員名/Instructor: 紀伊國屋三郎<br>学部名/Faculty:美術学部<br>学科名/Department:建築学科<br>期間/Period:後期<br>履修/Curriculum:選択<br>授業コード/Course number:       | <mark>推薦図書</mark> [T003][T003]<br>英文法の基礎理解<br>著者/Author:<br>出版社/Publisher:朝日出版社<br>ISBN:9784255155975                     | ¥1,870          | 0 V                                          | 「注文する」より<br>ご注文確定画面へと進んでください。<br>(こちらのポップウィンドウのほか、<br>「買い物かご」ページからも<br>注文可能です。)                                                                                                    |  |  |  |
| 授業名/Class:<br>教員名/Instructor:紀伊國屋四郎<br>学部名/Faculty:美術学部<br>学科名/Department:デザイン学科<br>期間/Period:後期<br>履修/Curriculum:選択<br>授業コード/Course number:      | ディーチャーズマニュアル       [T003-2] [T003]         英文法の基礎理解       著者/Author:         出版社/Publisher:朝日出版社       ISBN:9784255155975 | 1,870           | 0 V                                          | ↓検索結果イメージ2                                                                                                    |  |  |  |
|                                                                                                    | 1<br>1つ前の画面へ戻る<br>Previous page                                                                                           |                 | そのまま<br>注文する<br>「買い物<br>If you v<br>If you v | 注文しますか?<br>5場合は「注文する」を、買い物かごに入れる場合は<br>かごに入れる」を選択して下さい。<br>vish to place your order, click "place order".<br>vish to continue viewing, click "to cart".<br><u>注文する</u><br>Place order |  |  |  |

STEP3の「注文する」を押すと、下のご注文内容の確認画面が表示されます。 内容に間違いがなければ、画面下尾の『注文を確定する』をクリックしてください。 受付完了画面が表示され、注文完了となります。

注文内容は、登録のメールアドレスへと送信されますので、必ず確認してください。

## ↓受取方法確認画面

| MyKiTS 紀伊國屋書店<br>教科書ストア                                                                                       |                                                                                  |                                            |                |                 |           |  |
|----------------------------------------------------------------------------------------------------|----------------------------------------------------------------------------------|--------------------------------------------|----------------|-----------------|-----------|--|
|                                                                                                    | 竹内 一夫                                                                            | 様 ・ユー                                      | ザートップ/Hon      | ne → ログアウト,     | ∕Sign out |  |
| 紀伊國屋大学教科書販売                                                                                                   | 30分後にタイムアウトします。/This site will timeout in 30 minutes.<br>受取方法確認 Confirm delivery |                                            |                |                 |           |  |
| Step1     Step2     Step3     Step4     Step5       受取方法を選択してください       選択してください                              | こちらからお受け<br>配)をお選びくだ<br>※宅配の場合、<br>し受けます。                                        | 3受け取り方法(会場受取or宅<br>べださい。<br>合、別途代引手数料・送料を申 |                |                 |           |  |
| 注文商品リスト                                                                                                    |                                                                                  |                                            |                |                 |           |  |
| 商品名<br>Book title                                                                                             | 税边                                                                               | 込販売価格<br>Price                             | 冊数<br>Quantity | 小計<br>Sub-total |           |  |
| 数科書<br>[T281G2] [T281]<br>ケースに学ぶマーケティング(有斐閣ブックス)<br>著者/Author:青木幸弘<br>出版社/Publisher:有斐閣<br>ISBN:9784641184268 |                                                                                  |                                            | 1              | ¥2,300          |           |  |
| 授業名/Class:ケーススタディ1(マーケティング)<br>教員名/Instructor:教員1<br>学部名/Faculty:大学院<br>学科名/Department:現代経営研究科                |                                                                                  |                                            |                |                 |           |  |
| 1つ前の画面に戻る<br>Previous page                                                                                    | 次の画面に進む<br>Next page                                                             | )                                          |                |                 |           |  |
| <ul> <li>↓ こちらを押すと注文確認画面へと移りま</li> <li>↓ す。ご確認の上、ご注文を確定いただき、</li> </ul>                                       | litem <del>s are non-exchangea</del> ble and                                     | l non-returna                              | ble.           |                 |           |  |
| 終了となります。                                                                                                    | 屋書店<br>PANY LTD. All rights reserved.                                            |                                            |                |                 |           |  |

6ページ

こちらの画面で、改めて ①注文教科書 ②金額 を確認し、「注文を確定する」を 押せば注文完了となります。 注文完了後、注文受付メールが 登録したメールアドレスへと 送信されます。 注文教科書は、販売日に 大学内会場にて販売します。 【重要】 学内の販売期間は以下の2回。 11授業開始前 注文完了者 登録する履修科目が 登録期間前に決定しており、 かつ、変更がない場合 → 4/4までに「注文を確定する」 2.履修登録 修正·変更者 履修科目を登録した後に 変更期間で登録を変更する 可能性がある場合

→ 4/15までに「注文を確定する」

# Q&A(よくあるご質問)

Q1:URLをクリックしてもアクセスができない。/アクセスしても購入画面に入れない。

→ 購入受付期間切れの可能性があるので、大学ホームページ等で確認してください。 また、URLのリンクが途中で切れ(入力ミス)ていないか確認してください。

Q2: 教科書を買い忘れてしまった。

→ 購入受付期間中は何度でも注文可能ですので、改めて注文してください。

Q3:教科書を間違えて買ってしまった。/キャンセルしたい教科書がある。

→ 購入受付期間中であればキャンセルは可能です。 Webサイト上に表示されている担当者(紀伊國屋書店)へ連絡してください。 なお、購入受付期間終了後のキャンセルはできません。

Q4:Webでの申し込みを忘れてしまったが、当日に販売会場で購入したい。

→ Webの申込で在庫数を管理しているため、Webの事前申込がない販売は行えません。 教科書購入する際は、必ず事前にWebサイトから注文してください。

Q5:宅配で自宅に届けてほしい。

→ 本マニュアル7ページ目(STEP4)をご確認ください。

代引発送は、別途送料・代引手数料を自費負担となります。

※ 送料・代引手数料は注文確認画面に表示されます。

→ 代引発送は会場販売日以降の発送となることから、入手が遅れます。

※ 週2回開講科目は進行が早い分、宅配で受け取りが遅くなる分、教科書の未使用回が増える可能性があります。